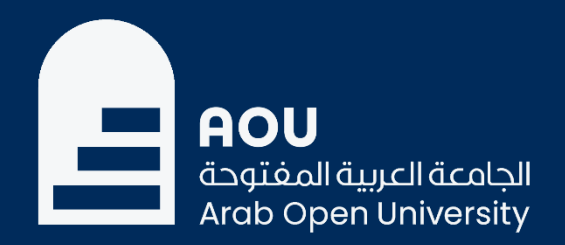

# تأمين الوصول إلى بريد الطالب الجامعي باستخدام المصادقة متعددة العوامل

إدارة تكنولوجيا المعلومات الجامعة العربية المفتوحة المملكة العربية السعودية

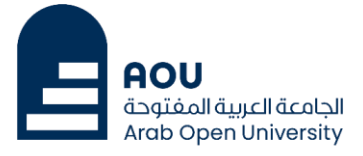

## ما هي المُصادقة متعددة العوامل في أوفس 365؟

#### المُصادقة متعددة العوامل:

تعمل المصادقة متعددة العوامل على زيادة الأمان عند تسجيل دخول المستخدم لخدمات البريد الإلكتروني لمستوى أعلى من مجرد كلمة مرور. فعند استخدام المُصادقة متعددة العوامل لبريد Office 365 الإلكتروني, يُطلب من المستخدمين استلام مكالمة هاتفية أو رسالة نصية أو إشعار داخل تطبيق على هواتفهم الذكية بعد إدخال كلمة المرور الخاصة بهم بشكل صحيح من أجل المُصادقة على عملية الدخول.

### كيف يمكن تفعيل المصادقة متعددة العوامل لبريدك الإلكتروني؟

· بعد تسجيل الدخول سيتم نقلك للشاشة التالية:

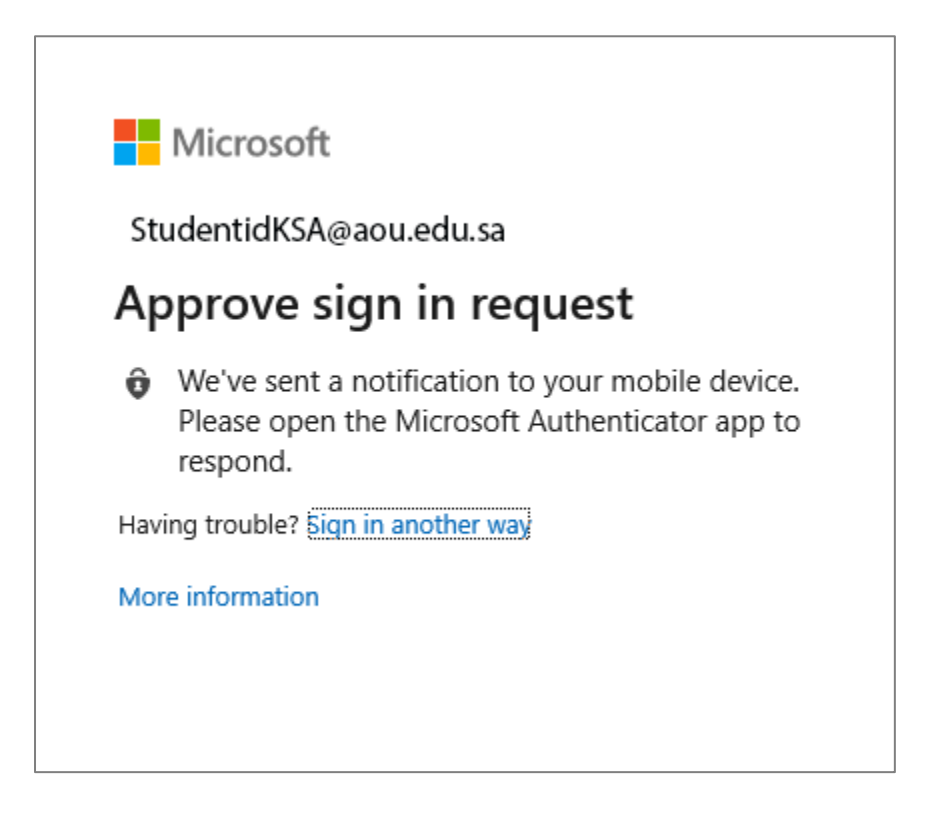

- قم بالنقر على الزر "Next" للانتقال للصفحة التالية.

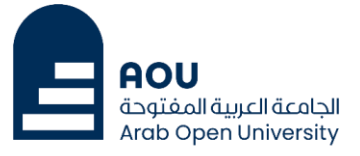

| Keep your account secure                    |                                                                                                    |  |  |  |
|---------------------------------------------|----------------------------------------------------------------------------------------------------|--|--|--|
| Method 1 of 2: App<br>2<br>App App password |                                                                                                    |  |  |  |
| Micros                                      | App       App password         Microsoft Authenticator       Start by getting the app         On your phone, install the Microsoft Authenticator app. Download now       After you install the Microsoft Authenticator app on your device, choose "Next".         I want to use a different authenticator app       Next |  |  |  |
| <u>I want to set up a different method</u>  |                                                                                                    |  |  |  |

يطلب في هذه الصفحة تثبيت التطبيق "Microsoft Authenticator" على هاتفك الذكي, لذلك قم بالانتقال لهاتفك الذكي وقم بمسح رمز QR المناسب لهاتفك كما هو موضح أدناه لتثبيت التطبيق.

قم بمسح رمز QR باستخدام هاتفك المحمول الذي يعمل بنظام Android أو IOS.

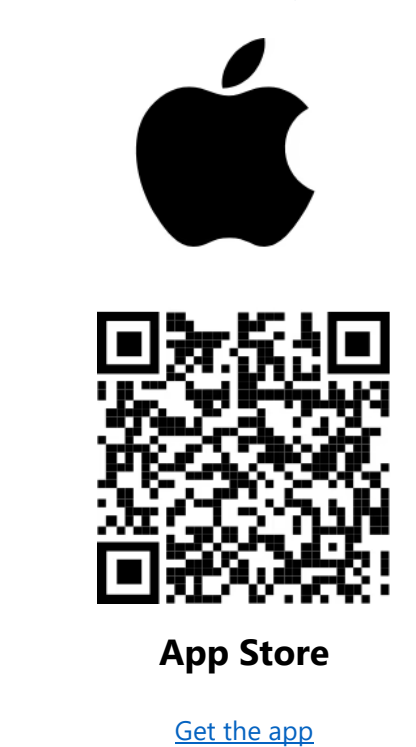

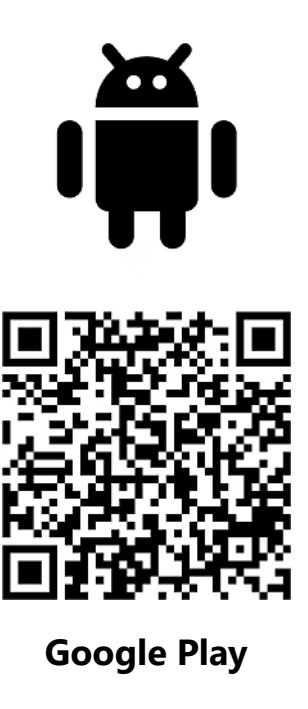

Get the app

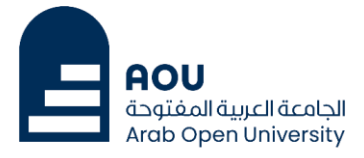

#### · بعد تثبيت التطبيق على الهاتف, قم بالرجوع للمتصفح لنفس الصفحة السابقة كما هو موضح أدناه:

| Keep your account secure            |                                                                                                    |              |  |  |  |
|-------------------------------------|----------------------------------------------------------------------------------------------------|--------------|--|--|--|
|                                     | Method 1 of 2: App                                                                                                    |              |  |  |  |
|                                     | Арр                                                                                                    | App password |  |  |  |
| Micros                              | App       App password         Microsoft Authenticator         Image: Start by getting the app         On your phone, install the Microsoft Authenticator app. Download now         After you install the Microsoft Authenticator app on your device, choose "Next".         Image: Want to use a different authenticator app |              |  |  |  |
| I want to set up a different method |                                                                                                    |              |  |  |  |

ومن هذه الصفحة قم بالنقر على الزر "Next" للانتقال للصفحة التالية:

| Keep your account secure                    |                                                                                    |                                                           |
|---------------------------------------------|------------------------------------------------------------------------------------|-----------------------------------------------------------|
| Method 1 of 2: App<br>2<br>App App password |                                                                                    |                                                           |
| Microso                                     | oft Authenticator<br>Set up your account<br>If prompted, allow notifications. Then | add an account, and select "Work or school".<br>Back Next |
| I want to set up a different method         |                                                                                    |                                                           |

- قم بالنقر على الزر "Next" للانتقال للصفحة التالية والخاصة بإضافة حسابك للتطبيق, حيث يظهر رمز QR لمسحه باستخدام التطبيق.

ملحوظة: الرمز الذي يظهر بالصورة أدناه هو رمز للتوضيح فقط، حيث يظهر لكل مستخدم رمز خاص به.

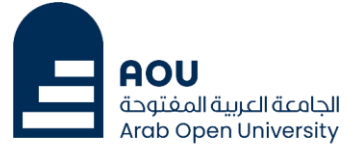

| Meth                                                                   | od 1 of 2: App                                            |
|------------------------------------------------------------------------|-----------------------------------------------------------|
| Арр                                                                    | 2<br>App password                                         |
| Microsoft Authenticator                                                |                                                           |
| Scan the QR code                                                       |                                                           |
| Use the Microsoft Authenticator app to scan the app with your account. | ne QR code. This will connect the Microsoft Authenticator |
| After you scan the QR code, choose "Next".                             |                                                           |
| Can't scan image?                                                      |                                                           |
|                                                                        | Back Next                                                 |
| <u>l want to set up a different method</u>                             |                                                           |

قم بفتح التطبيق "Authenticator" على هاتفك, ثم قم باختيار "Add account" كما يظهر في الشاشة التالية:

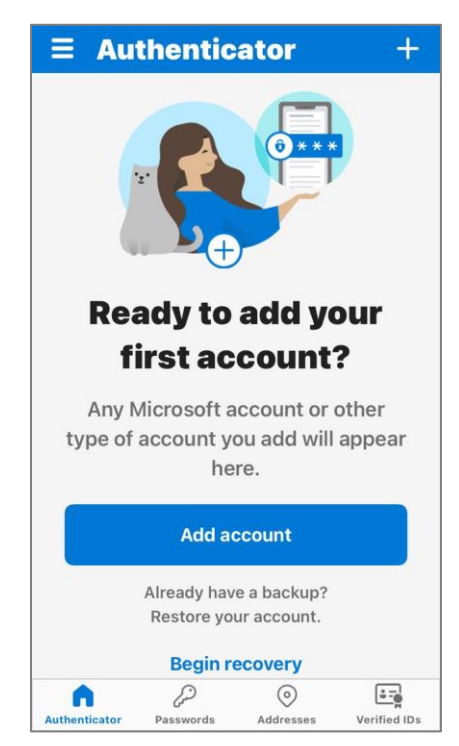

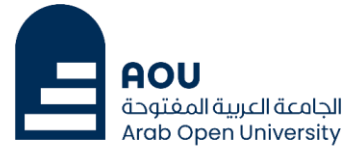

· قم باختيار "Work or school account", ثم اختر "Scan QR code"

| < Add account                                |   |
|----------------------------------------------|---|
| WHAT KIND OF ACCOUNT ARE YOU ADDING?         |   |
| Personal account                             | > |
| Work or school account                       | > |
| A Other (Google, Facebook, etc.)             | > |
|                                              |   |
| Add work or school account                   |   |
| Sign in                                      |   |
| Scan QR code                                 |   |
| Cancel                                       |   |
| and other autofill into will be available on | _ |

- قم بمسح الرمز الذي يظهر في المتصفح الخاص بك, وبعدها ستظهر الشاشة التالية في التطبيق مسجل بها حساب بريدك الإلكتروني:

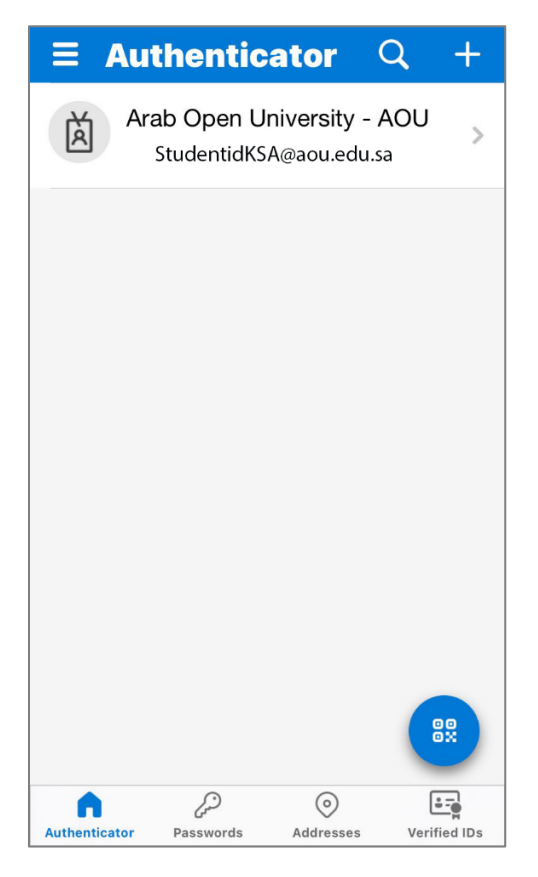

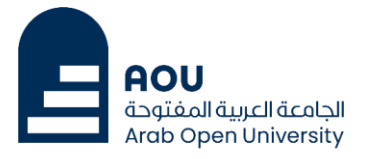

في المتصفح, قم بالنقر على الزر "Next" للانتقال للصفحة التالية, والتي يظهر بها كود مكون من رقمين (الرقمان يتغيران في كل مرة):

| Method 1 of 2: App                                                                                  |                  |       |               |
|----------------------------------------------------------------------------------------------------|------------------|-------|---------------|
|                                                                                                    | Арр              | Арр р | 2<br>password |
| Microsoft Authenticator                                                                             |                  |       |               |
|                                                                                                    | Let's try it out |       |               |
| Approve the notification we're sending to your app by entering the number shown below.<br><b>10</b> |                  |       |               |
| Back Next                                                                                           |                  |       |               |
| <u>I want to set up a different method</u>                                                          |                  |       |               |

- في التطبيق، ستظهر الشاشة التالية، وفيها قم بإدخال الكود الظاهر في المتصفح، ثم انقر "Yes":

| $\equiv$ Authenticator $\bigcirc$ +                                                                                                    |                                 |  |  |
|----------------------------------------------------------------------------------------------------|---------------------------------|--|--|
| Arab Open University - AOU<br>Are you trying to sign in?<br>Arab Open University - AOU<br>StudentidKSA@aou.edu.sa<br>Enter the number shown to sign in. |                                 |  |  |
|                                                                                                    | Enter number<br>No, it's not me |  |  |
| Yes                                                                                                    |                                 |  |  |
| 1                                                                                                    | 1 2 3<br>ABC DEF                |  |  |
| 4<br>6ні                                                                                                    | 4 5 6<br>GHI JKL MNO            |  |  |
| 7<br>PQRS                                                                                                    | 7 8 9<br>Pars Tuv WXYZ          |  |  |
| ١٢٣                                                                                                    | ۳۵ می ا                         |  |  |

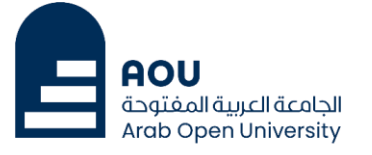

· في المتصفح, ستظهر الشاشة التالية:

| Method 1                            | of 2: App                                            |  |  |
|-------------------------------------|------------------------------------------------------|--|--|
| Арр                                 | 2<br>App password                                    |  |  |
| Microsoft Authenticator             |                                                      |  |  |
| Notification approved               | Microsoft Authenticator  Notification approved  Next |  |  |
| I want to set up a different method |                                                      |  |  |

- انقر زر التالي "Next" لإتمام عملية المصادقة وسيتم نقلك بعدها لصفحة كلمة مرور التطبيق.

| Method 2 of 2: App password      |                                                                          |                                                                 |  |
|----------------------------------|--------------------------------------------------------------------------|-----------------------------------------------------------------|--|
|                                  |                                                                          | App password                                                    |  |
| App pas                          | ssword                                                                   |                                                                 |  |
| Start by creatin<br>What name wo | g a name for your app password. Th<br>ould you like to use? Minimum leng | nis will help differentiate it from others.<br>J <b>th is 8</b> |  |
| characters.                      |                                                                          |                                                                 |  |
| characters.<br>Enter app pas     | sword name                                                               |                                                                 |  |

- في هذه الصفحة قم بإدخال اسم من اختيارك لا يقل عن ثمانية أحرف ليكون اسم لكلمة المرور التي سيتم إنشاؤها لاحقا ثم انقر زر التالي "Next" للانتقال للصفحة التالية.

| AOU<br>الجامعة العربية المفتوحة<br>Arab Open University |
|---------------------------------------------------------|

| Method 2 of 2: A                                                                                                    | App password                                   |
|----------------------------------------------------------------------------------------------------|------------------------------------------------|
| App                                                                                                    | App password                                   |
| App password                                                                                                    |                                                |
| App password was successfully created. Copy the password vas conservation of the password of the password of t | ord to clipboard and paste into your app. Then |
| Password:<br>qpwcgxrfbwdnlwpf                                                                                                    |                                                |
| Note: Keep this password in a safe place. It will not be sh                                                                                                    | nown again.<br>Back Done                       |

- قم بالنقر على الزر تم "Done" لإنهاء عملية إنشاء كلمة مرور التطبيق والانتقال للصفحة التالية.

| Method 2 of 2: Done                                      |                                            |  |
|----------------------------------------------------------|--------------------------------------------|--|
|                                                          |                                            |  |
|                                                          | App password                               |  |
| Success!                                                 |                                            |  |
| Great job! You have successfully set up your security in | nfo. Choose "Done" to continue signing in. |  |
| Default sign-in method:                                  |                                            |  |
| App password<br>Mohammad                                 |                                            |  |
| Microsoft Authenticator                                  |                                            |  |
|                                                          | Done                                       |  |

- من هذه الصفحة قم بالنقر على الزر تم "Done" لإنهاء عملية المصادقة، الآن تم تفعيل المصادقة والدخول للبريد الجامعي بنجاح.
- وفي المرات القادمة, عند الدخول لحسابك, وبعد إدخال كلمة المرور, سيظهر كود على الشاشة مكون من رقمين, وعليك فتح التطبيق على جوالك وكتابة الكود ثم اختيار "Yes" لإتمام عملية تسجيل الدخول.